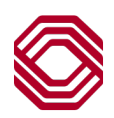

## SSH Key Pair Generation

## Managed File Transfer (MFT)

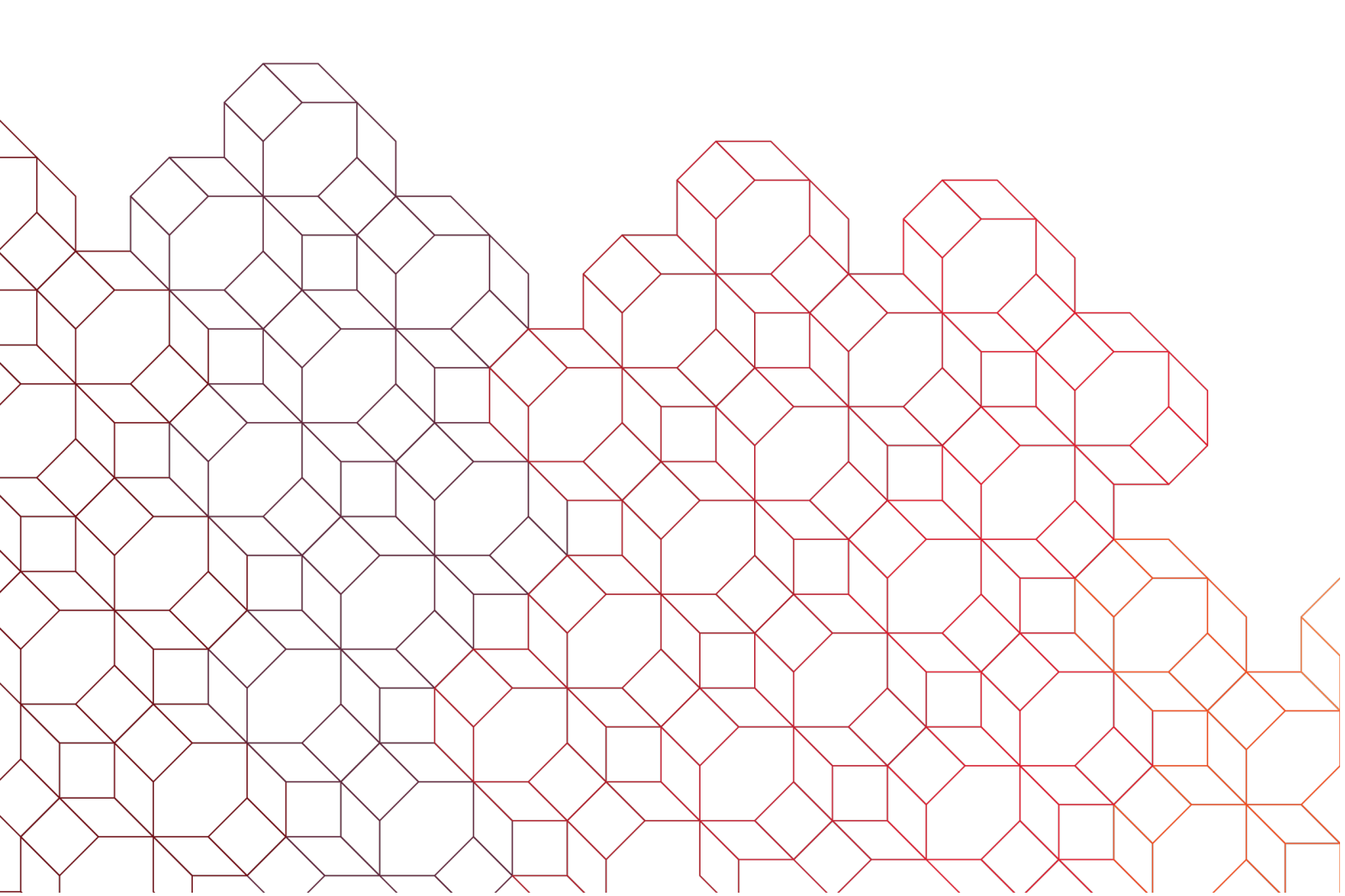

The PuTTY Key Generator application (putygen.exe) is a free downloadable application you can use to create a new SSH key pair consisting of a private and public key. These keys function as the password when signing on to the BOKF MFT environment using the SFTP protocol. Follow these simple instructions on how to use PuTTY Key Generator to create a new SSH key pair for use with your BOKF MFT account.

You can download the **putygen.exe** by copying and pasting this URL into your browser https://www.chiark.greenend.org.uk/%7Esgtatham/putty/latest.html.

- 1. Once you have downloaded the **putygen.exe** executable, navigate to the folder where you saved the downloaded file.
- 2. Double-click the **putygen.exe** executable to launch the application. Once open, it should appear as it does here.

| PuTTY Key Generator                           |         |                 | ? ×                   |
|-----------------------------------------------|---------|-----------------|-----------------------|
| ile Key Conversions Help<br>Key<br>No key.    |         |                 |                       |
| Actions<br>Generate a public/private key pair |         |                 | Generate              |
| Load an existing private key file             |         |                 | Load                  |
| Save the generated key                        |         | Save public key | Save private key      |
| Parameters                                    |         |                 |                       |
| Type of key to generate:                      | ⊖ ECDSA | ⊖ EdDSA         | O SSH-1 (RSA)<br>2048 |

- Click "Key" from the menu to view the current configured settings. If different than what is show here, match your settings as these are the most common used.
- You can also set the "Number of bits in a generated key." The default is 2048 bits. You could go to a stronger 4096 bits, but it is not necessary.

| le Key           | Conversions Help                                                                                        |     |                  |
|------------------|----------------------------------------------------------------------------------------------------|-----|------------------|
| Ke               | Generate key pair                                                                                       | 1   |                  |
| Nc               | Add certificate to key                                                                                  |     |                  |
|                  | Remove certificate from key                                                                             |     |                  |
|                  | SSH-1 key (RSA)                                                                                         |     |                  |
| •                | SSH-2 RSA key                                                                                           |     |                  |
|                  | SSH-2 DSA key                                                                                           |     |                  |
|                  | SSH-2 ECDSA key                                                                                         |     |                  |
|                  | SSH-2 EdDSA key                                                                                         |     |                  |
| •                | Use probable primes (fast)                                                                              |     |                  |
| Ac               | Use proven primes (slower)                                                                              |     | 22               |
| Ge               | Use proven primes with even distribution (slowest)                                                      |     | Generate         |
|                  |                                                                                                    |     | Load             |
| Lo               | Use "strong" primes as RSA key factors                                                                  |     |                  |
| Lo<br>Sa         | Use "strong" primes as RSA key factors<br>Parameters for saving key files                               | key | Save private key |
| Lo<br>Sa<br>Pa • | Use "strong" primes as RSA key factors<br>Parameters for saving key files<br>Show fingerprint as SHA256 | key | Save private key |

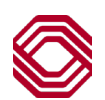

 Now that your Key has been set and you have picked the number of bits to be generated in the key (2048 or 4096), click the "Generate" button to begin the RSA key generation process.

|                                                                                                    |          |                 | ?                                                     |
|----------------------------------------------------------------------------------------------------|----------|-----------------|-------------------------------------------------------|
| ile Key Conversions Help                                                                                                    |          |                 |                                                       |
| Key                                                                                                    |          |                 |                                                       |
| No key.                                                                                                    |          |                 |                                                       |
|                                                                                                    |          |                 |                                                       |
|                                                                                                    |          |                 |                                                       |
| Actions                                                                                                    |          |                 |                                                       |
| Actions<br>Generate a public/private key pair                                                                                                    |          |                 | Generate                                              |
| Actions<br>Generate a public/private key pair<br>Load an existing private key file                                                                                   |          |                 | Generate                                              |
| Actions<br>Generate a public/private key pair<br>Load an existing private key file<br>Save the generated key                                                         |          | Save public key | Generate<br>Load<br>Save private key                  |
| Actions<br>Generate a public/private key pair<br>Load an existing private key file<br>Save the generated key<br>Parameters                                           |          | Save public key | Generate<br>Load<br>Save private key                  |
| Actions<br>Generate a public/private key pair<br>Load an existing private key file<br>Save the generated key<br>Parameters<br>Type of key to generate:<br>© RSA ODSA | () ECDSA | Save public key | Generate<br>Load<br>Save private key<br>O SSH-1 (RSA) |

 When the key generation process starts, you will be prompted to "generate some randomness." This is done by moving your mouse cursor around on your screen in random patterns. As you do this, you will see the green progress bar grow.

| 🚰 PuTTY Key Generator                                      |                 | ?                | × |
|------------------------------------------------------------|-----------------|------------------|---|
| File Key Conversions Help                                  |                 |                  |   |
| Key                                                        |                 |                  |   |
| Please generate some randomness by moving the mouse over t | he blank area.  |                  |   |
|                                                            |                 |                  |   |
|                                                            |                 |                  |   |
|                                                            |                 |                  |   |
|                                                            |                 |                  |   |
|                                                            |                 |                  |   |
|                                                            |                 |                  |   |
|                                                            |                 |                  |   |
| Actions                                                    |                 |                  |   |
| Generate a public/private key pair                         |                 | Generate         |   |
| Load an existing private key file                          |                 | Load             |   |
| Save the generated key                                     | Save public key | Save private key |   |
| Parameters                                                 |                 |                  |   |
| Type of key to generate:<br>● RSA ○ DSA ○ ECDSA            | ⊖ EdDSA         | 🔿 SSH-1 (RSA)    |   |
| Number of bits in a generated key:                         |                 | 2048             |   |
|                                                            |                 |                  |   |

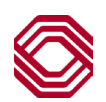

- 7. Once the key generation is complete, you will see information like what is shown here. Enter a "Key passphrase" and "Confirm passphrase". This secures your private key and ensures that no one else can use it. You will want to record the passphrase (password) in a password vault or wherever passwords are stored.
- 8. Next, save both your "private" and "public" keys somewhere safe.

|                                                                                                    | erator                                                                     |                                                                                        |                                                                                 | ? >                                                   |  |
|----------------------------------------------------------------------------------------------------|----------------------------------------------------------------------------|----------------------------------------------------------------------------------------|---------------------------------------------------------------------------------|-------------------------------------------------------|--|
| e Key Convers                                                                                                    | sions Help                                                                 |                                                                                        |                                                                                 |                                                       |  |
| Key<br>Public key for pastir                                                                                                    | ng into Open SSH aut                                                       | thorized_keys file:                                                                    |                                                                                 |                                                       |  |
| ssh-rsa<br>AAAAB3NzaC1yc2<br>UHhkqzASYLkcjrC<br>+zDn7yYcVyxdCD(<br>+nZ7yQ9DBkkfb4                                                                 | 2EAAAADAQABAAA<br>R81uil6d195x1e74G<br>GjOCJgCKjtufG9L89<br>CSMPccLkkQu9x7 | BAQCYT3pgdrjyBZBrl<br>3h5+z3UgAP6NgitsXI/<br>gJPXgm6Bxftfa1fmkF4<br>3astUkBshocKlyBBxG | SZrO5ViHfO2Esibp5NGGztl<br>p1sD9XLwsRfFswX/Fv1H<br>/3q<br>/omMKC9bT0Va3ET040t5d | bEjkc0eKo09TgOeNQ2v                                   |  |
| Kev fingerprint:                                                                                                    | ssh-rsa 2048 SHA                                                           | 256:w39lir5F6HCYkL                                                                     | YHR7L6SJEpE3rPtcha3D                                                            | 2PkEAO5U                                              |  |
| Key comment:                                                                                                    | mment: rsa-key-20230727                                                    |                                                                                        |                                                                                 |                                                       |  |
| Kev passphrase:                                                                                                    |                                                                            |                                                                                        |                                                                                 |                                                       |  |
|                                                                                                    |                                                                            |                                                                                        |                                                                                 |                                                       |  |
| Confirm passphrase                                                                                                    | •••••                                                                      | •••••                                                                                  |                                                                                 |                                                       |  |
| Confirm passphrase<br>Actions                                                                                                    | •••••                                                                      | •••••                                                                                  |                                                                                 |                                                       |  |
| Confirm passphrase<br>Actions<br>Generate a public/p                                                                                              | private key pair                                                           | ••••                                                                                   |                                                                                 | Generate                                              |  |
| Confirm passphrase<br>Actions<br>Generate a public/p<br>Load an existing priv                                                                     | orivate key pair<br>vate key file                                          | •••••                                                                                  |                                                                                 | Generate                                              |  |
| Confirm passphrase<br>Actions<br>Generate a public/p<br>Load an existing priv<br>Save the generated                                               | private key pair<br>vate key file<br>I key                                 |                                                                                        | Save public key                                                                 | Generate<br>Load<br>Save private key                  |  |
| Confirm passphrase<br>Actions<br>Generate a public/p<br>Load an existing pri<br>Save the generated<br>Parameters                                  | private key pair<br>vate key file<br>I key                                 | [                                                                                      | Save public key                                                                 | Generate<br>Load<br>Save private key                  |  |
| Confirm passphrase<br>Actions<br>Generate a public/p<br>Load an existing priv<br>Save the generated<br>Parameters<br>Type of key to gene<br>● RSA | orivate key pair<br>vate key file<br>I key<br>erate:<br>O DSA              | ⊖ ecdsa                                                                                | Save public key                                                                 | Generate<br>Load<br>Save private key<br>O SSH-1 (RSA) |  |

 When you save your private key, it should have a .ppk file extension. Including some details in the filename will help you in the future.

| 😴 Save private key a | 15:                                                 | ×       |
|----------------------|-----------------------------------------------------|---------|
| ← → ~ ↑              | > This PC > Windows (C:) > SSH-Keys v ひ Search SSH- |         |
| Or Back (Alt + Left) | Arrow) r                                            | III 👻 ( |
| Name                 | Date modified Type Size                             |         |
|                      | No items match your search.                         |         |
|                      |                                                     |         |
|                      |                                                     |         |
|                      |                                                     |         |
|                      |                                                     |         |
|                      |                                                     |         |
|                      |                                                     |         |
|                      |                                                     |         |
|                      |                                                     |         |
| File name:           | <companyname>_SSH_RSA_2048.ppk</companyname>        | ~       |
| Save as type:        | PuTTY Private Key Files (*.ppk)                     | ~       |
| ∧ Hide Folders       | Save                                                | Cancel  |
|                      |                                                     |         |

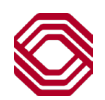

10. When saving your public key, you will need to specify the file extension **.pub** at the end of the filename.

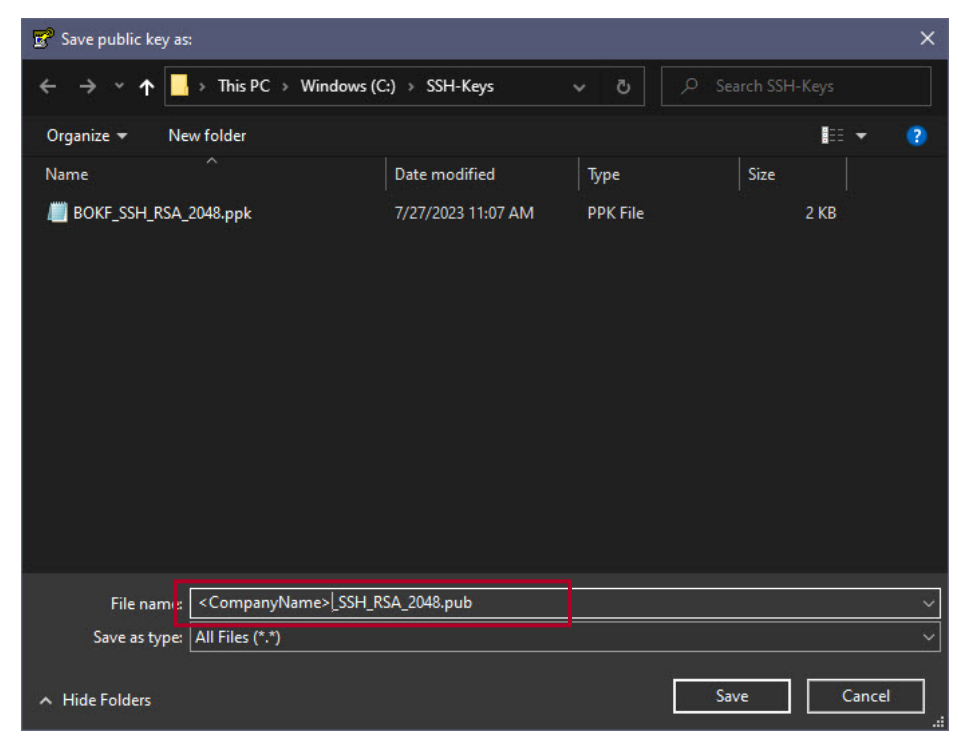

11. You should now have an SSH key pair consisting of one private key and one public key. You will configure your client to use the private key with your BOKF MFT user ID. You will need to provide the public key to BOKF so it can be imported into the MFT environment and tied to your account for authentication.

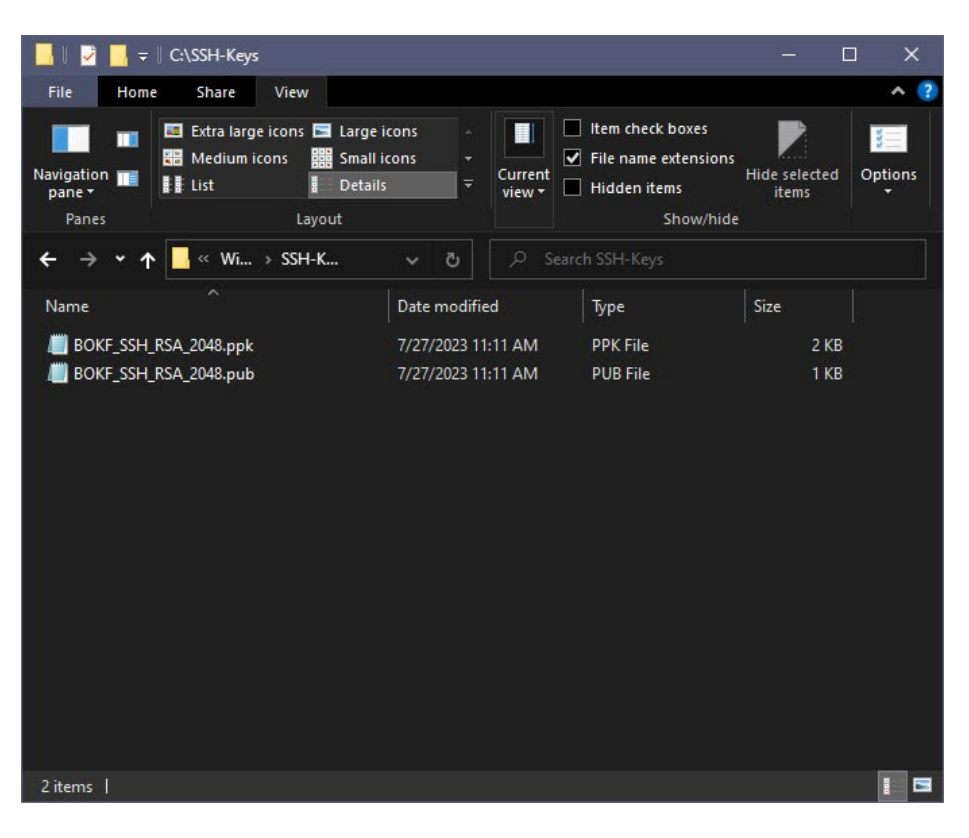

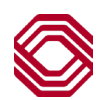